User's Guide SCAU056–September 2018

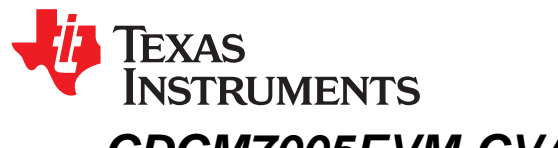

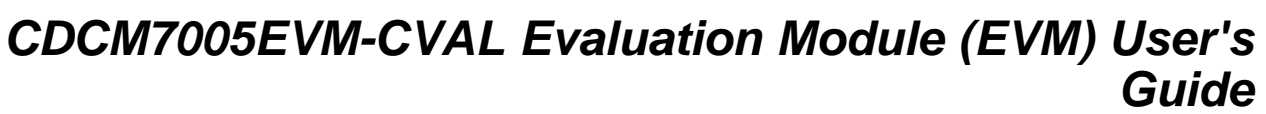

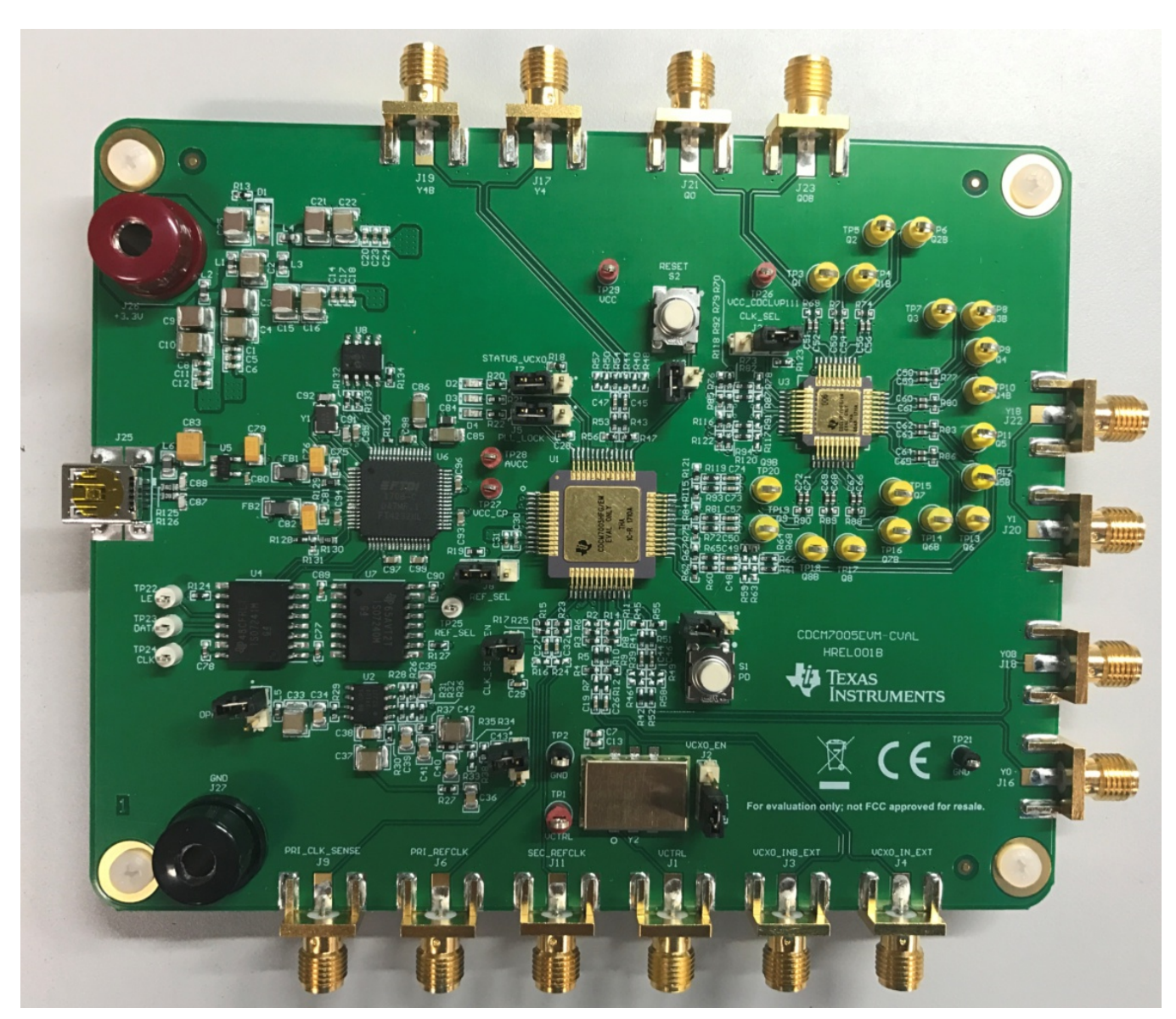

Figure 1. CDCM7005EVM-CVAL

This user's guide provides an overview of the CDCM7005EVM-CVAL evaluation module (EVM) including hardware and software features and functions to be considered while using this module.

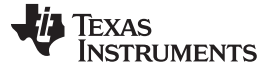

#### 1 CDCM7005EVM-CVAL Overview

The CDCM7005-SP is a high-performance, low phase noise and low skew clock synchronizer that synchronizes an on-board voltage controlled crystal oscillator (VCXO) frequency to an external reference clock. The device operates up to 2 GHz. The PLL loop bandwidth and damping factor can be adjusted to meet different system requirements by selecting the external VCXO, loop filter components, frequency for PFD, and charge pump current. Each of the five differential LVPECL and five LVCMOS pair outputs can be programmed by a serial peripheral interface (SPI). The SPI allows individual control of the frequency and enable/disable state of each output. As the system requires external components like a loop filter and VC(X)O, this EVM provides an easy method to evaluate and modify the performance and parameters of the clock system in conjunction with the specific customer application. Loop bandwidth can be selected as low as 10 Hz or less, allowing the device to clean the system's clock jitter. In non PLL mode, the CDCM7005 can be used as a simple LVPECL or LVCMOS buffer with divider options.

In series with two of the CDCM7005-SP(**U1**) outputs is the CDCLVP111-SP (**U3**), a radiation hardened, low-voltage 1:10 LVPECL clock distributor. This allows measurement comparisons between the CDCM7005-SP and CDCM7005-SP + CDCLVP111-SP so that additive noise of the cascaded clock generation path can be analyzed.

### 2 CDCM7005-SP Software GUI Installation

Download the GUI installer, sglc002.zip from the product web page.

Unzip the installer and launch the executable and follow all instructions. Refer to Appendix A for detailed software installation instructions.

### 3 CDCM7005EVM-CVAL Setup and Quick Test

This section provides the minimum procedures required to begin testing the device in a phase locked configuration using the on-chip PLL. Please refer to subsequent sections of this guide for more details on EVM and GUI features.

Figure 2 illustrates the necessary hardware connections to begin testing.

- 1. Connect USB-to-micro-USB cable between PC and CDCM7005EVM-CVAL at port J25.
- 2. Provide power to the CDCM7005EVM-CVAL by providing +3.3V DC between **J27**, **GND**, and **J26**, **+3.3V**. LEDs **D1** and **D2** will illuminate when power is provided to the EVM.
- Provide reference signal to J6, PRI\_REFCLK of CDCM7005EVM-CVAL. LED D3 should illuminate indicating the detection of a reference signal and LED D4 should illuminate indicating that the PLL has successfully phased locked this reference signal to the on-board VCX0, Y2.
  - a. Frequency = 61.44 MHz
  - b. Amplitude  $\geq$  400 mVpp-se
- 4. Connect instrumentation balun (i.e. Picosecond 5310A) to convert differential output (Y0, J16 and Y0B, J18) to single ended input of measurement instrument (i.e. spectrum analyzer, phase noise analyzer, oscilloscope). [Note: If only device functionality is being testing and not specified performance, one can connect one of the differential outputs to an instrument (with 50-Ω input termination) and the other unused output with 50-Ω termination.]

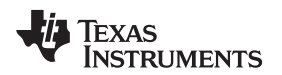

#### CDCM7005EVM-CVAL Setup and Quick Test

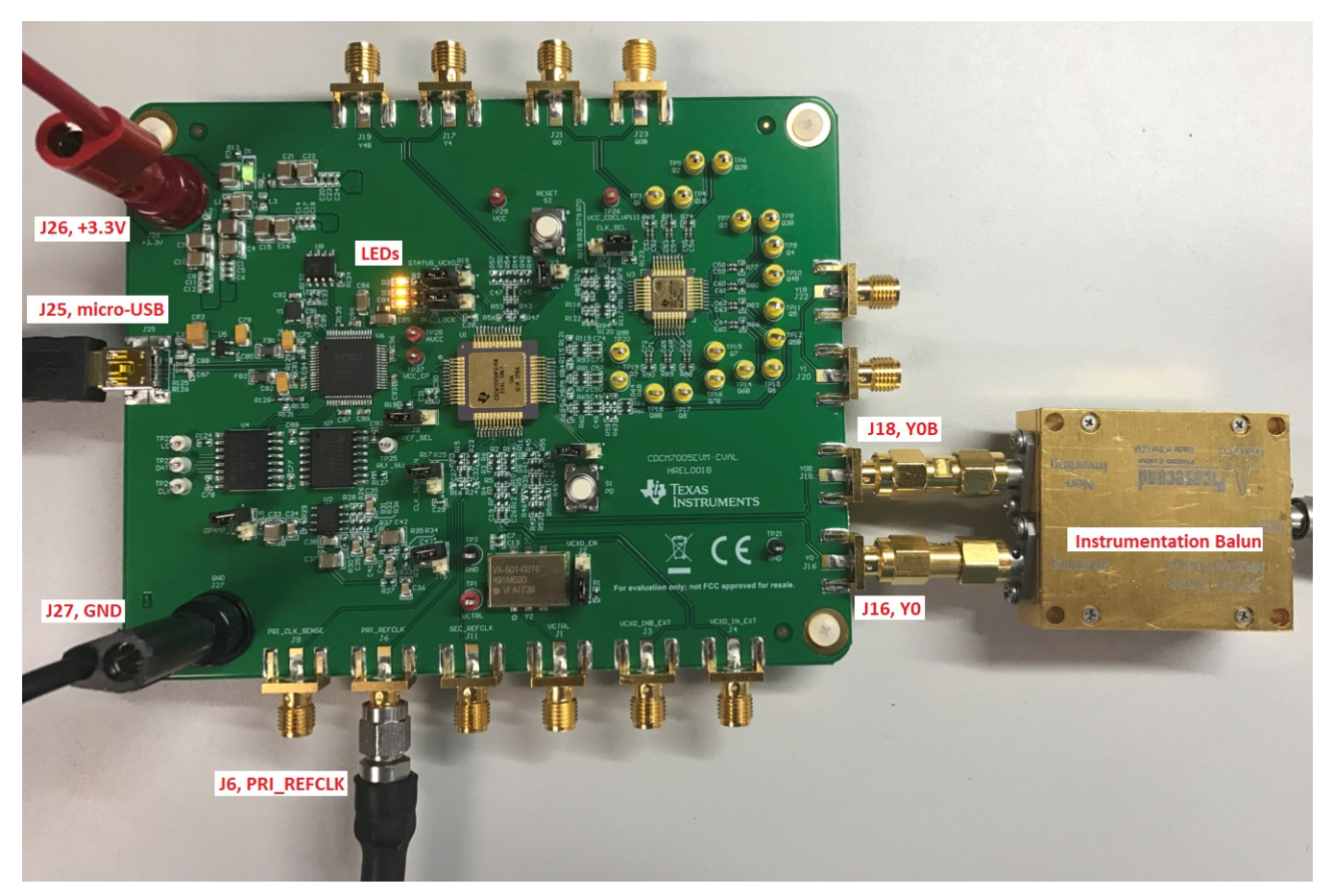

Figure 2. CDCM7005EVM-CVAL Setup

Since the power on reset default state of the CDCM7005-SP configures the device such that the PLL will phase lock the on-board VCXO, **Y2**, 491.52 MHz, to the input reference of 61.44 MHz, and provide a VCXO/8 output signal at 61.44 MHz, no software GUI is required to complete this test and confirm functionality of the hardware.

[Note: It is observed that the disable pin for the on-board VCXO, **Y2**, does not fully disable this oscillator and, when invoked, the 2nd harmonic of the VCXO, 983.04-MHz signal, is strong enough in amplitude that the CDCM7005-SP detects signal as a valid VCXO input signal as indicated by LED **D2**, **VCXO STATUS**, always being lit regardless of the position of **J2**, **VCXO\_EN**. In fact, the PLL can lock to this 2nd harmonic if the input reference signal is changed from 61.44 MHz to 122.88 MHz.]

To measure cascaded performance of the CDCM7005-SP and CDCLVP111-SP move the instrumentation balun from **Y0/Y0B** port to **Q0/Q0B** port at designators **J21** and **J23**, respectively, as shown in Figure 3.

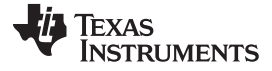

#### CDCM7005EVM-CVAL Setup and Quick Test

www.ti.com

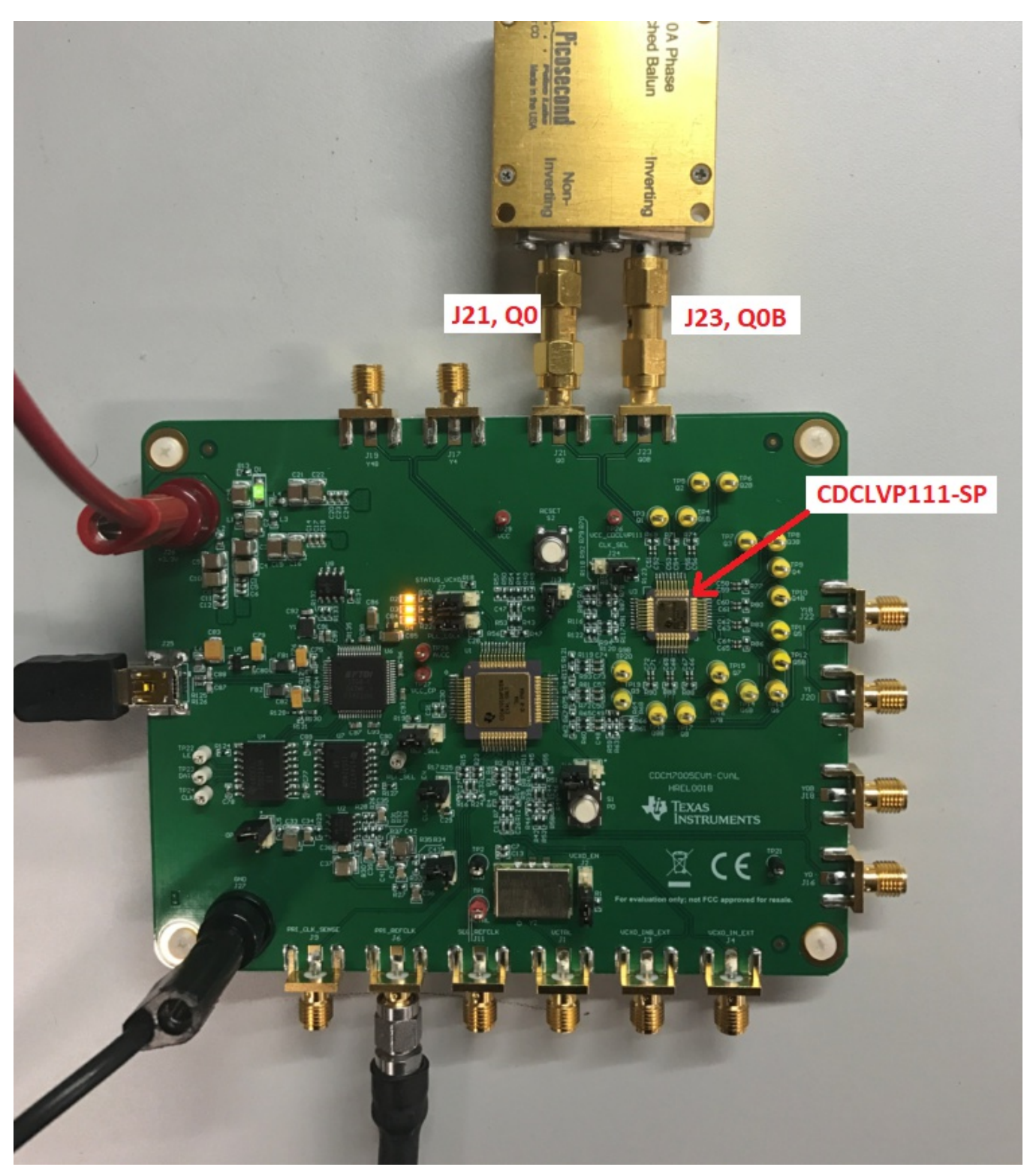

Figure 3. Measuring CDCM7005-SP + CDCLVP111-SP

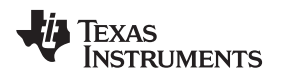

### 4 CDCM7005EVM-CVAL EVM Detailed Description

The following sub-sections describe the CDCM7005EVM-CVAL EVM in detail.

### 4.1 CDCM7005EVM-CVAL Content

Figure 4 below shows the active components used on the CDCM7005EVM-CVAL.

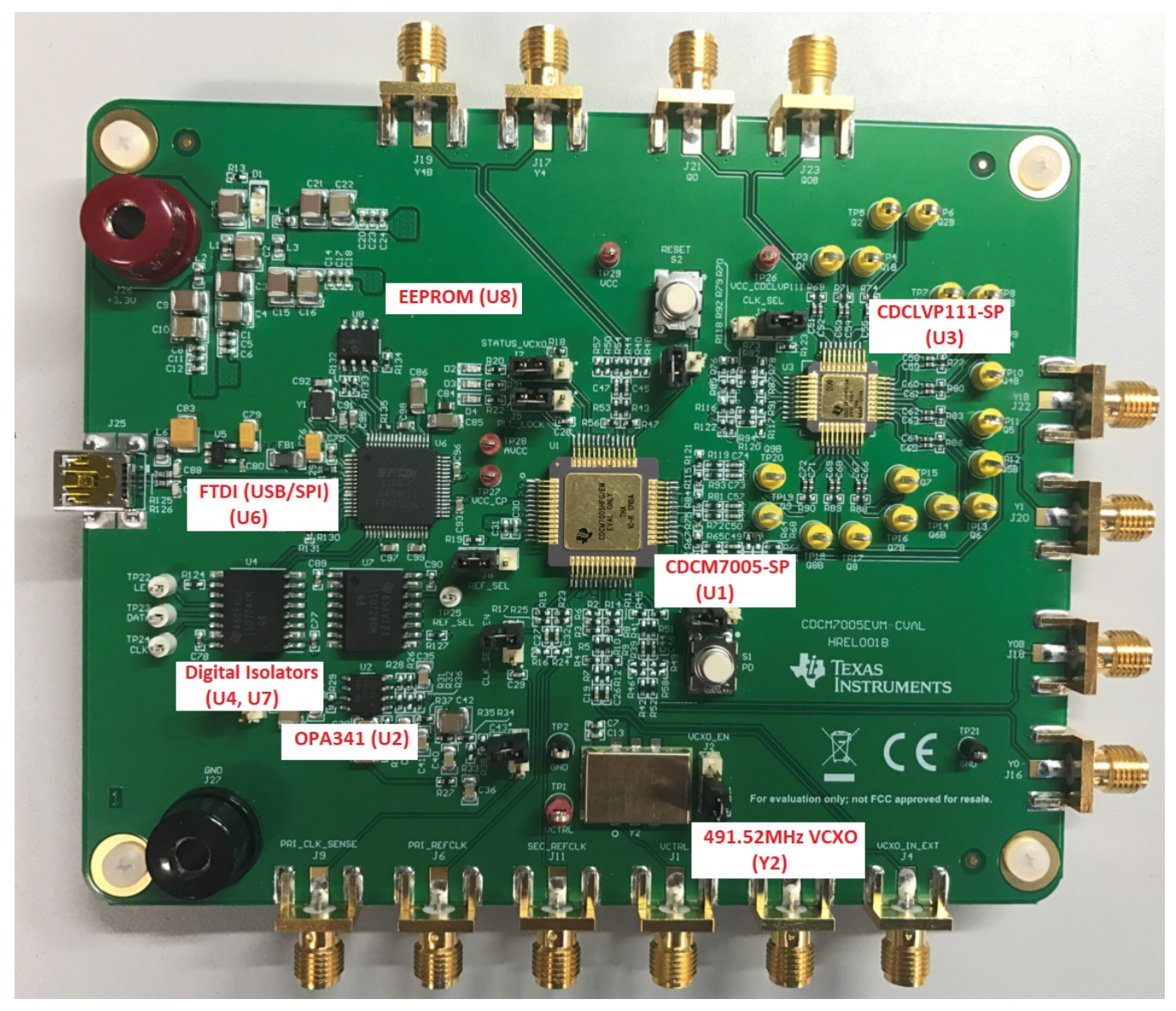

Figure 4. CDCM7005EVM-CVAL Content

#### 4.2 CDCM7005EVM-CVAL EVM Jumpers and Test Points

Table 1 describes the jumpers on the CDCM7005EVM-CVAL.

| <b>REF Designator</b> | Jumper Name            | Default Config  | Description                                           |
|-----------------------|------------------------|-----------------|-------------------------------------------------------|
| J2                    | VCXO_EN                | Short pins 1-2  | Power Supply for VCXO                                 |
| 15                    |                        | Chart size 2.2  | (1-2) LOCK signal routed to cap C28                   |
| 15                    | PLL_LOCK               | Short pins 2-3  | (2-3) LOCK signal routed to LED D4                    |
| 17                    |                        | Short pipe 2.2  | (1-2) Signal routed to resistor R18                   |
| 57                    | 314105_0000            | Short pins 2-3  | (2-3) Signal routed to LED D3                         |
| 19                    |                        | Short pipe 1.2  | (1-2) VCC enables PRI_REF input                       |
| 50                    | KLF_SLL                | Short pins 1-2  | (2-3) GND enables SEC_REF input                       |
| J10                   | CLK_SENSE_EN           | Open            | Output path to monitor primary reference clock source |
| 11.2                  |                        | Open            | (OPEN) Powerdown OFF (~763 mA)                        |
| JIZ                   | FD                     | Open            | (1-2) Powerdown ON (~534 mA)                          |
| J13                   | RESET                  | Open            | Resets Device and SPI to default configuration        |
| 11.4                  |                        | Open            | (OPEN) Powerdown opamp                                |
| 514                   | OFAMF_EN               | Open            | (1-2) Powers ON opamp                                 |
| J15                   | n/a                    | Open            | Shorts capacitor C43                                  |
| 124                   |                        | Short pipe 1.2  | (1-2) VCC enables PRI_REF input                       |
| 524                   | CER_SEE (CDCEVFIII-SF) | Short pills 1-2 | (2-3) GND enables SEC_REF input                       |

#### Table 1. CDCM7005EVM-CVAL Header Descriptions

#### 4.3 CDCM7005EVM-CVAL Test Points

Table 2 lists all test points on the CDCM7005EVM-CVAL EVM.

| Table 2. CDCM7005EVM-CVAL Test Points Description |
|---------------------------------------------------|
|---------------------------------------------------|

| Test Point | Color  | Silkscreen | Schematic Page      | Description                                             |
|------------|--------|------------|---------------------|---------------------------------------------------------|
| TP1        | RED    | VCTRL      | CDCM7005-SP.SchDoc  | Control Voltage for on-board VCXO (loop filter output). |
| TP2        | BLACK  | GND        | CDCLVP111-SP.SchDoc | Ground connection.                                      |
| TP3        | YELLOW | Q1         | CDCLVP111-SP.SchDoc | CDCLVP111-SP Output 1.                                  |
| TP4        | YELLOW | Q1B        | CDCLVP111-SP.SchDoc | CDCLVP111-SP Output 1 Complementary.                    |
| TP5        | YELLOW | Q2         | CDCLVP111-SP.SchDoc | CDCLVP111-SP Output 2.                                  |
| TP6        | YELLOW | Q2B        | CDCLVP111-SP.SchDoc | CDCLVP111-SP Output 2 Complementary.                    |
| TP7        | YELLOW | Q3         | CDCLVP111-SP.SchDoc | CDCLVP111-SP Output 3.                                  |
| TP8        | YELLOW | Q3B        | CDCLVP111-SP.SchDoc | CDCLVP111-SP Output 3 Complementary.                    |
| TP9        | YELLOW | Q4         | CDCLVP111-SP.SchDoc | CDCLVP111-SP Output 4.                                  |
| TP10       | YELLOW | Q4B        | CDCLVP111-SP.SchDoc | CDCLVP111-SP Output 4 Complementary.                    |
| TP11       | YELLOW | Q5         | CDCLVP111-SP.SchDoc | CDCLVP111-SP Output 5.                                  |
| TP12       | YELLOW | Q5B        | CDCLVP111-SP.SchDoc | CDCLVP111-SP Output 5 Complementary.                    |
| TP13       | YELLOW | Q6         | CDCLVP111-SP.SchDoc | CDCLVP111-SP Output 6.                                  |
| TP14       | YELLOW | Q6B        | CDCLVP111-SP.SchDoc | CDCLVP111-SP Output 6 Complementary.                    |
| TP15       | YELLOW | Q7         | CDCLVP111-SP.SchDoc | CDCLVP111-SP Output 7.                                  |
| TP16       | YELLOW | Q7B        | CDCLVP111-SP.SchDoc | CDCLVP111-SP Output 7 Complementary.                    |
| TP17       | YELLOW | Q8         | CDCLVP111-SP.SchDoc | CDCLVP111-SP Output 8.                                  |
| TP18       | YELLOW | Q8B        | CDCLVP111-SP.SchDoc | CDCLVP111-SP Output 8 Complementary.                    |
| TP19       | YELLOW | Q9         | CDCLVP111-SP.SchDoc | CDCLVP111-SP Output 9.                                  |
| TP20       | YELLOW | Q9B        | CDCLVP111-SP.SchDoc | CDCLVP111-SP Output 9 Complementary.                    |
| TP21       | BLACK  | GND        | USB_FTDI.SchDoc     | Ground connection.                                      |

6 CDCM7005EVM-CVAL Evaluation Module (EVM) User's Guide www.ti.com

47, 48).

| Test Point | Color | Silkscreen    | Schematic Page     | Description                                                                        |
|------------|-------|---------------|--------------------|------------------------------------------------------------------------------------|
| TP22       | WHITE | LE            | USB_FTDI.SchDoc    | Serial interface latch enable signal.                                              |
| TP23       | WHITE | DATA          | USB_FTDI.SchDoc    | Serial interface data signal.                                                      |
| TP24       | WHITE | CLK           | USB_FTDI.SchDoc    | Serial interface clock signal.                                                     |
| TP25       | WHITE | REF_SEL       | USB_FTDI.SchDoc    | Not used. Floating test point.                                                     |
| TP26       | RED   | VCC_CDCLVP111 | CDCM7005-SP.SchDoc | Power supply to CDLVP111-SP device.                                                |
| TP27       | RED   | VCC_CP        | CDCM7005-SP.SchDoc | CDCM7005-SP pin 10 charge pump power supply.                                       |
| TP28       | RED   | AVCC          | CDCM7005-SP.SchDoc | CDCM7005-SP analog power supply (pins 3, 6, 9, 16, 17).                            |
| TP20       | RED   | VCC           | CDCM7005-SP SchDoc | CDCM7005-SP power supply (pins 19, 22, 23, 26, 28, 31, 32, 35, 36, 39, 41, 44, 46, |

#### Table 2. CDCM7005EVM-CVAL Test Points Description (continued)

### 4.4 CDCM7005EVM-CVAL Switches and LED Indicators

The EVM contains two switches: (1) **SW1**, **PD**, and (2) **SW2**, **RESET**. Press and hold **SW1** to enter a power down state of the CDCM7005-SP at which time all current sources internal to the device are switched off, all outputs are switched into tri-state, and all dividers (M, N, and P) are reset to the default state. The total EVM current will drop from ~753 mA to ~530 mA in the power down state as the EVM is still powering the CDCLVP111-SP, the VCXO, and other peripheral devices such as the FDTI.

Press and hold **SW2** to enter RESET mode of the CDCM7005-SP in which case the charge pump is tristated and all the counters, N, M and P, are held to zero. RESET mode does not erase divider settings which a maintained after RESET.

The three status outputs of the CDCM7005 are fed to LED indicators. **D1** lit indicates power is being supplied to the EVM. **D2** on indicates a valid reference input clock signal. **D3** is on if the VC(X)O input clock is valid and **D4** turns on if the PLL has been locked.

## 4.5 CDCM7005EVM-CVAL Loop Filter Options

The loop filter is one of the key elements determining the loop bandwidth of the PLL. The loop filter converts the charge pump current into the control voltage for the voltage controlled oscillator. The phase difference between the input clocks of the phase frequency detector determines the width of the charge pump output current pulses. These high frequency pulses are transformed into a voltage to control the oscillator. The control voltage of the VC(X)O can be measured at **TP1, VCTRL**.

There are two types of loop filters available on the EVM: (1) External passive loop filter (default configuration) and (2) external active loop filter using an external low-noise OPA. Filter types can be selected by soldering in/out resistors **R32**, **R33**, **R34**, **R36** (see Table 3). If external active loop filter is desired, jumper **J14** need to be installed so that power is provided to the OPA341 amplifier.

| _              | R32       | R33       | R34       | R36       | J14   |
|----------------|-----------|-----------|-----------|-----------|-------|
| Passive Filter | DNI       | DNI       | INSTALLED | INSTALLED | OPEN  |
| Active Filter  | INSTALLED | INSTALLED | DNI       | DNI       | SHORT |

#### Table 3. CDCM7005EVM-CVAL Passive vs Active Loop Filter

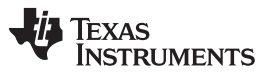

CDCM7005EVM-CVAL EVM Detailed Description

www.ti.com

The passive loop filter is a second order filter (two poles, one zero). The zero is required for the overall loop stability. **R1, C1**, and **C2** generate the dominant pole of the system. A second pole is introduced by **R2** and **C3**.

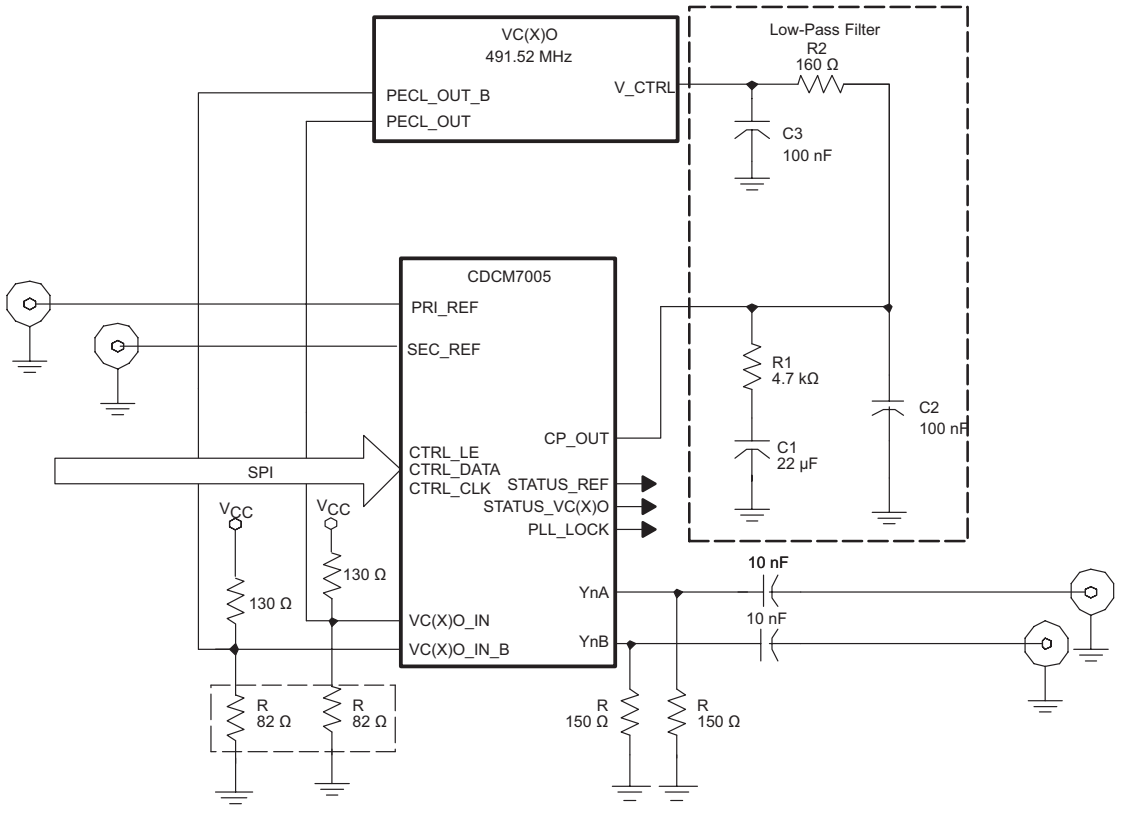

Figure 5. CDCM7005EVM-CVAL Passive Loop Filter

Copyright © 2018, Texas Instruments Incorporated

The external active loop filter using OPA341 is shown in Figure 6.

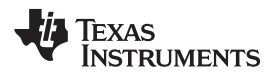

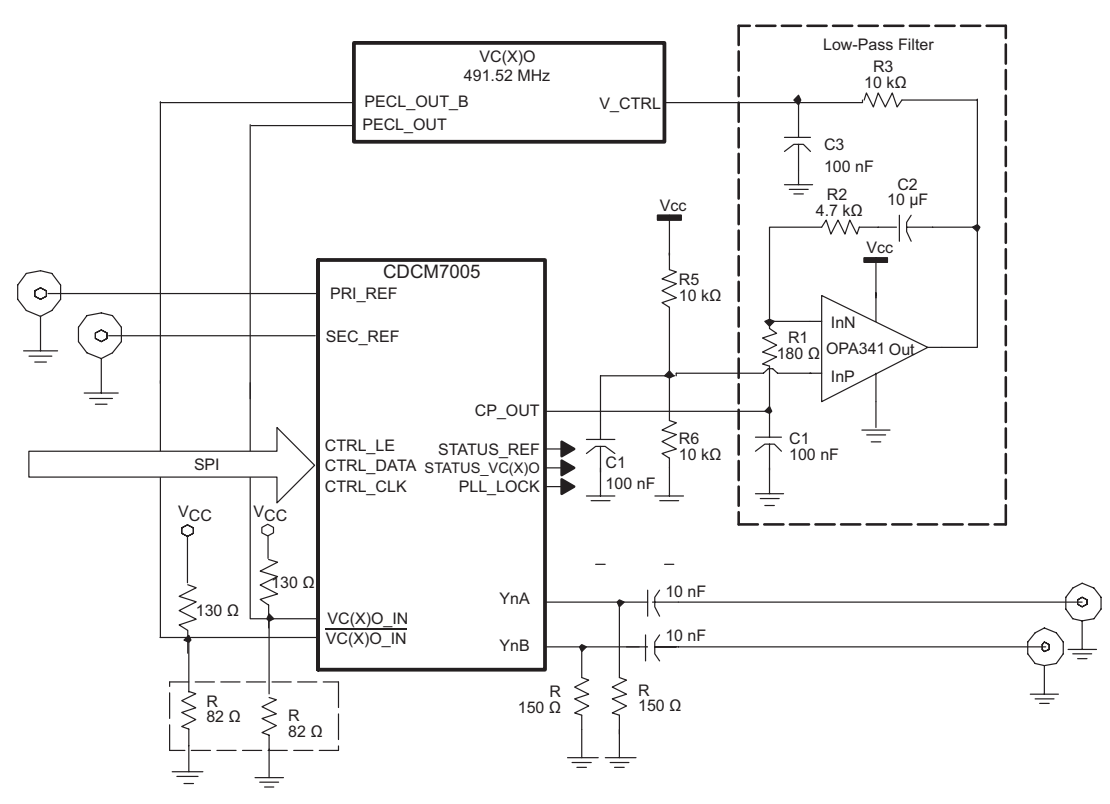

Figure 6. CDCM7005EVM-CVAL Active Loop Filter

## 4.6 CDCM7005EVM-CVAL AC Coupling PRI\_REF(J6) and SEC\_REF (J11)

AC-coupling is provided at J6, PRI\_REFCLK and J11, SEC\_REFCLK to ease the use of the CDCM7005-SP with different signaling levels (LVCMOS, LVPECL, LVDS). However, the ac-coupling can increase the PLL stabilization time after power up due to transient effects. It can also increase the switching time between PRI\_REFCLK and SEC\_REFCLK in case of automatic reference clock switching. Therefore, the ac-coupling capacitors must be removed for optimized system performance (C27 and C32 should be replaced with a 0- $\Omega$  resistors and R15, R17, R23, and R25 should be removed).

### 4.7 CDCM7005EVM-CVAL VCXO Inputs and Outputs

The CDCM7005-SP requires an external VC(X)O in order to complete the PLL loop. The VC(X)O adjusts the frequency and phase depending on the control voltage level coming from the loop filter and provides the input clock to the LVPECL block. In lieu of the on-board VCXO, an external oscillator can used by using J1, VCTRL, as the control voltage from the loop filter and providing the input signals to J4, VCXO\_IN\_EXT and J3, VCXO\_INB\_EXT. If this option is used,  $0-\Omega$  resistors R4 and R9 must be moved to R7 and R12 positions.

### 4.8 CDCM7005EVM-CVAL High Speed Inputs/Outputs

The CDCM7005-SP drives five differential LVPECL outputs. All PECL outputs are ac-coupled and terminated with 150  $\Omega$  to GND which simplifies the power supply scheme from a conventional LVPECL termination which provides VCC – 2 V as a termination voltage. The trace impedance of the device outputs are all 50  $\Omega$  with differential traces matched in length. All outputs have unpopulated options for pull-up and pull-down resistors. When powered, the CDCM7005-SP defaults to five LVPECL outputs all enabled in divide-by-8 mode.

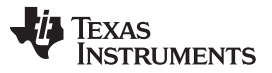

#### CDCM7005EVM-CVAL GUI Software in Detail

www.ti.com

The reference input clock signal can be applied to **J1**, **PRI\_REFCLK**, or **J6**, **SEC\_REFCLK**. The reference input clock signal can be sensed at **J9**, **PRI\_CLK\_SENSE** when jumper **J10**, **CLK\_SENSE\_EN** is shorted. The reference input clock sense line is matched to the LVPECL outputs line to avoid any additional delay offset and this output is ac-coupled with **C29**.

### 5 CDCM7005EVM-CVAL GUI Software in Detail

The CDCM7005EVM-CVAL GUI software will show a green indicator with CONNECTED in the status bar at bottom right when the GUI has successfully communicated with an EVM, as shown in Figure 7.

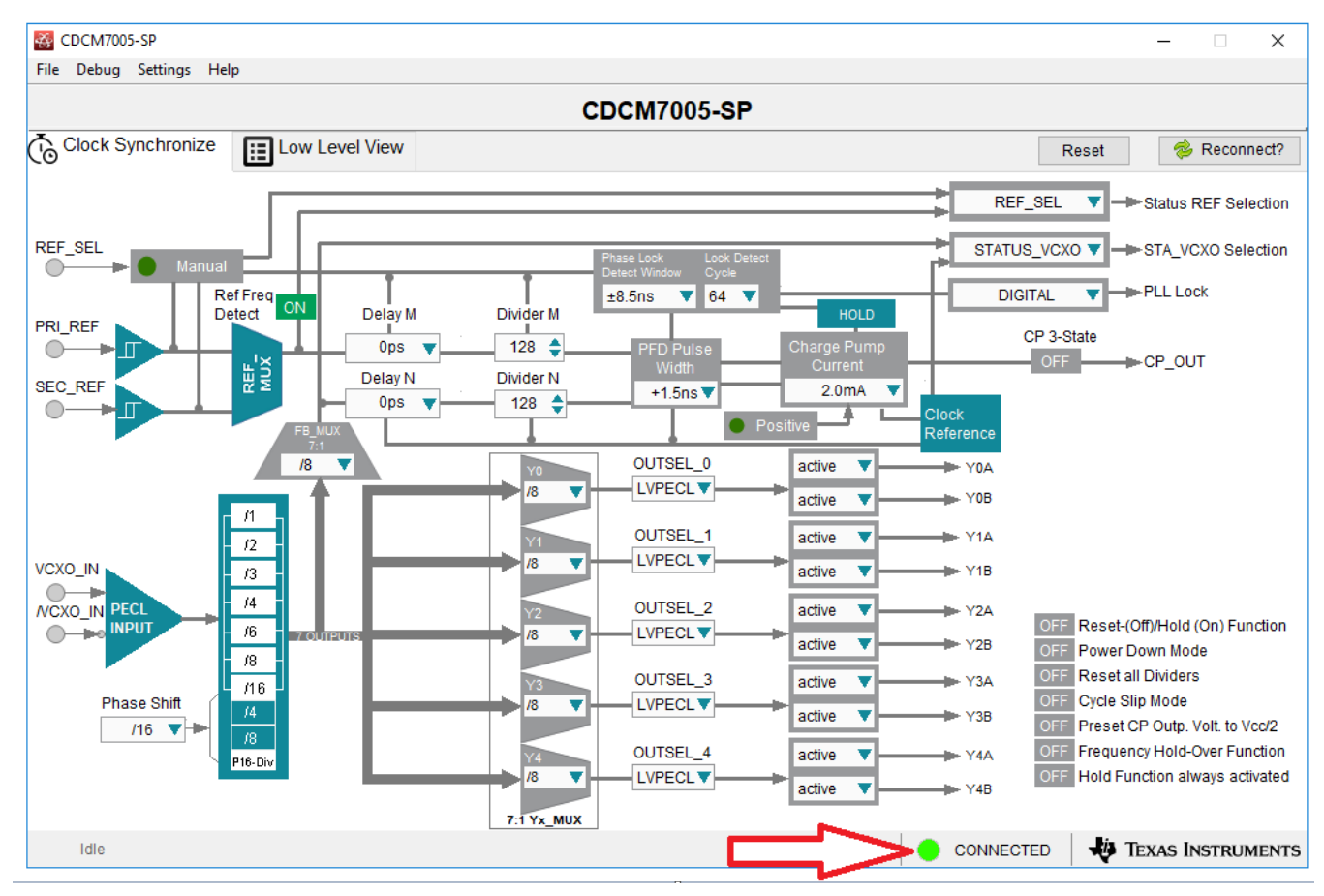

Figure 7. CDCM7005EVM-CVAL USB Connected

If the GUI is launched without a valid USB connection to the PC, an error message will appear asking user to **Continue in Simulation** mode or to **Reconnect FTDI?**.

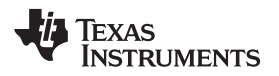

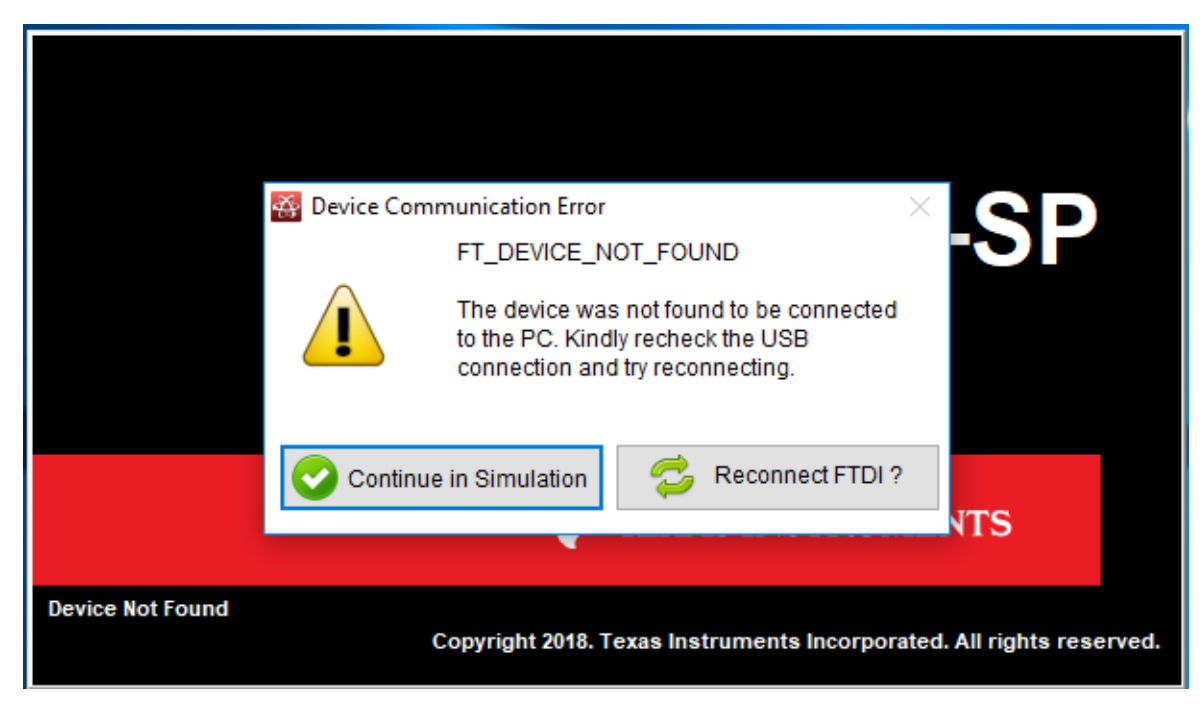

Figure 8. CDCM7005EVM-CVAL Error With No USB Connection

If using simulation mode, the GUI status indicator will reflect this as shown in Figure 9. Simulation mode can be used to become familiar with the interdependencies of some of the controls in the absence of hardware.

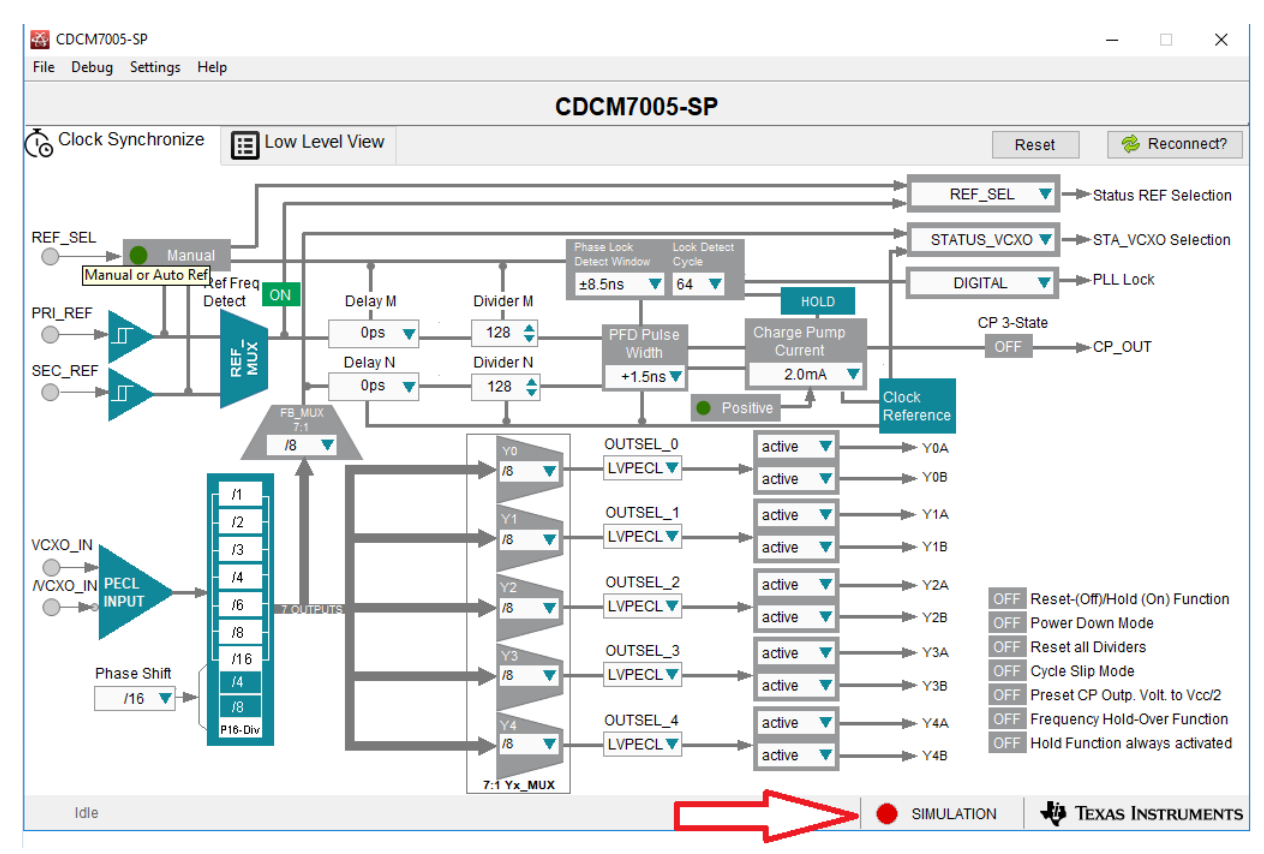

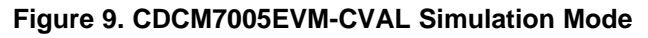

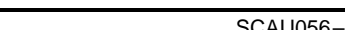

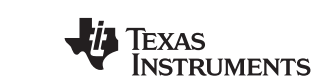

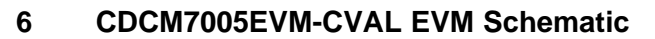

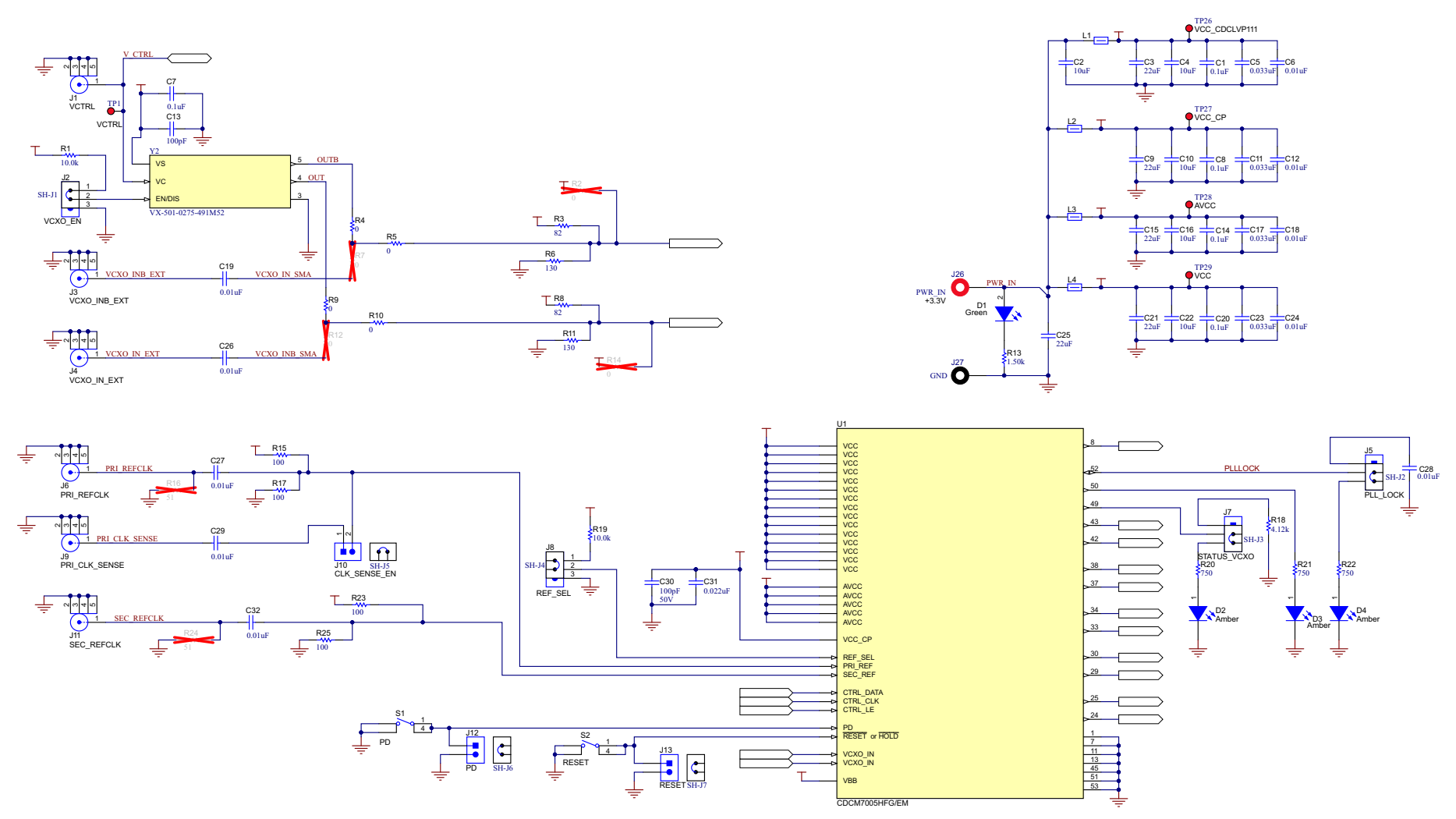

Figure 10. CDCM7005EVM-CVAL Schematic CDCM7005-SP

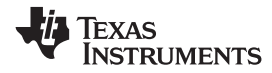

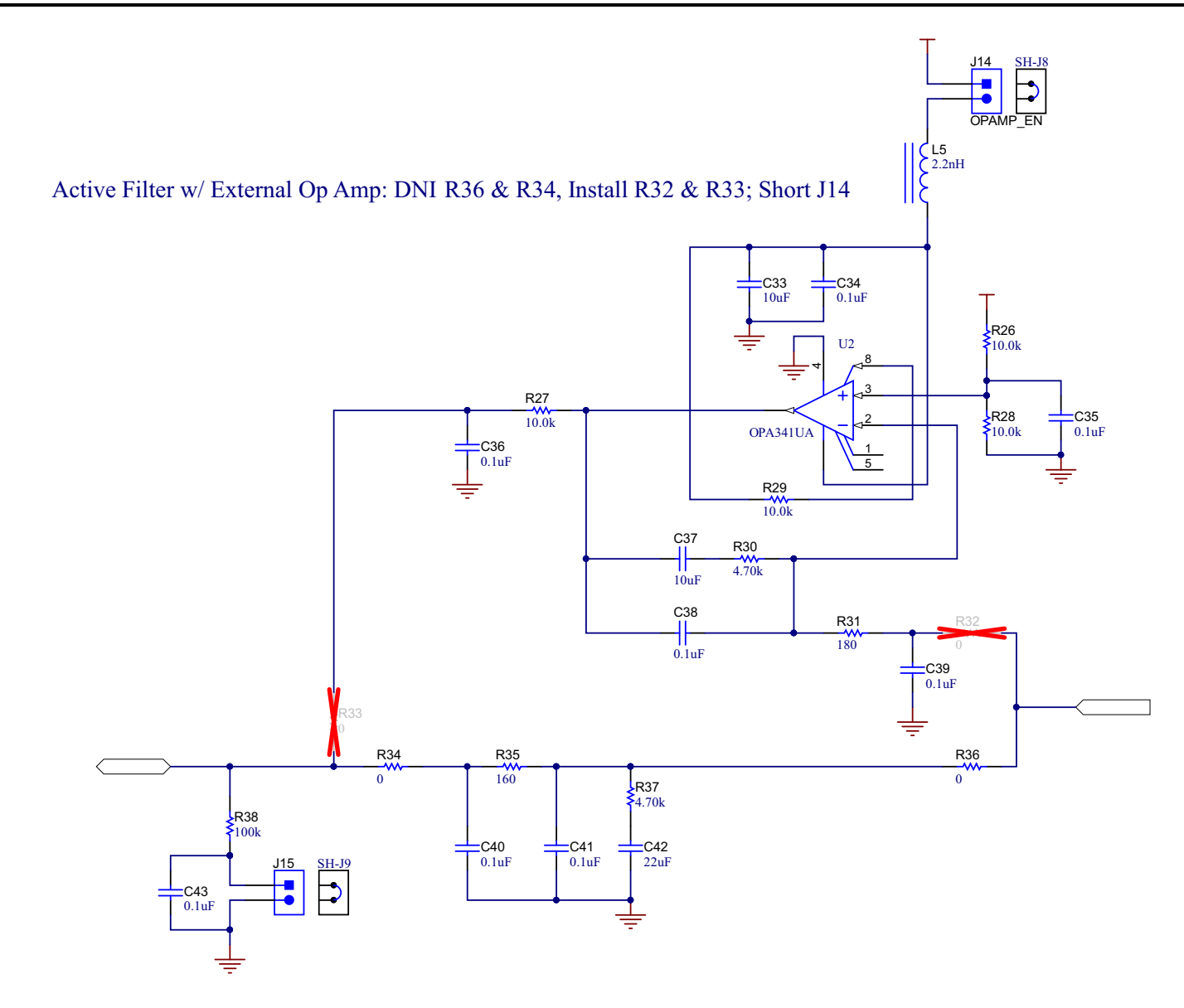

Passive Filter (Default Setting) : DNI R32 & R33, Install R36 & R34; Open J14

Figure 11. CDCM7005EVM-CVAL Schematic Loop Filter

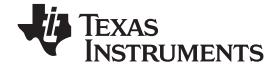

#### CDCM7005EVM-CVAL EVM Schematic

www.ti.com

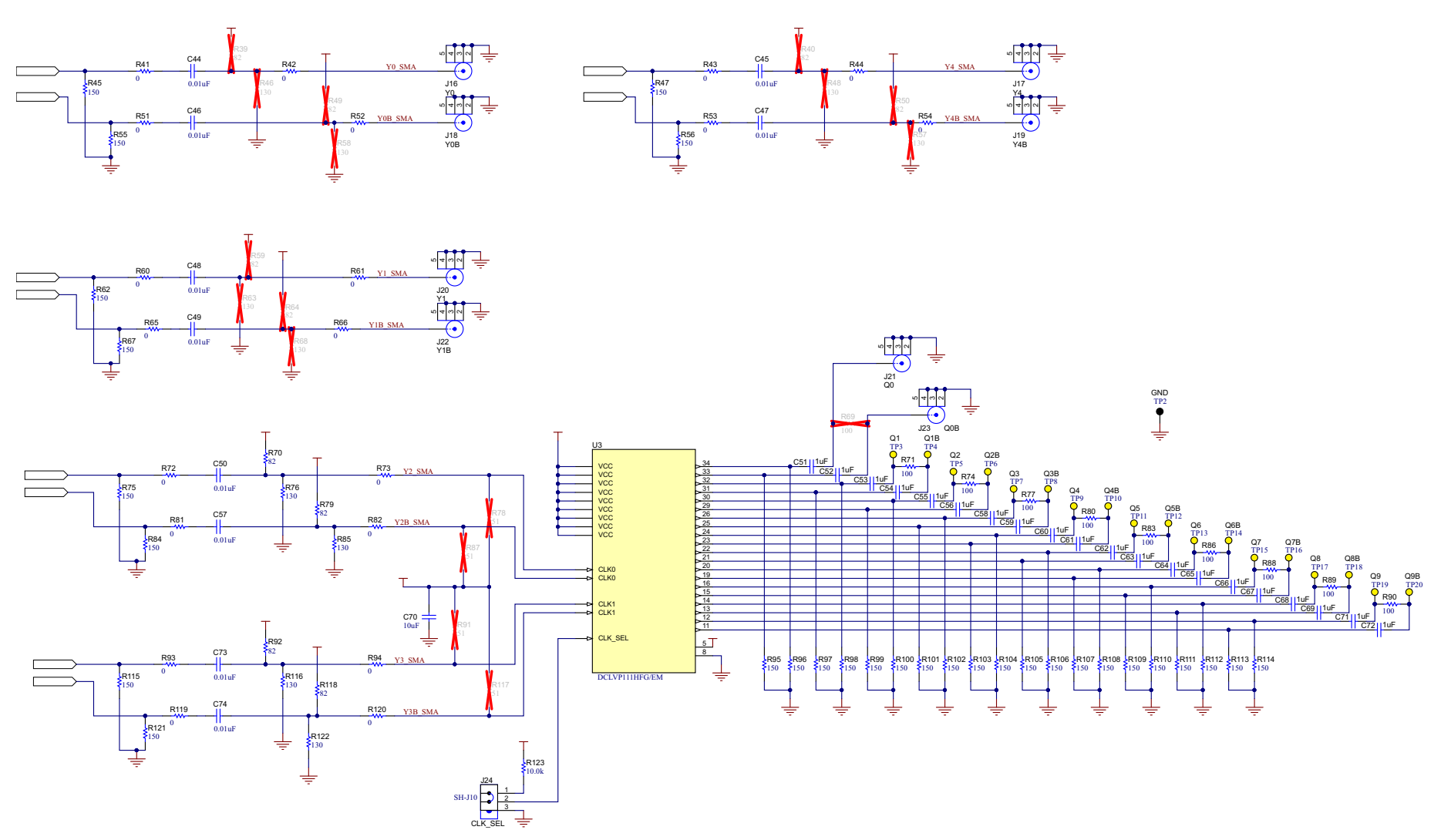

Figure 12. CDCM7005EVM-CVAL Schematic CDCLVP111-SP

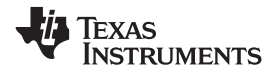

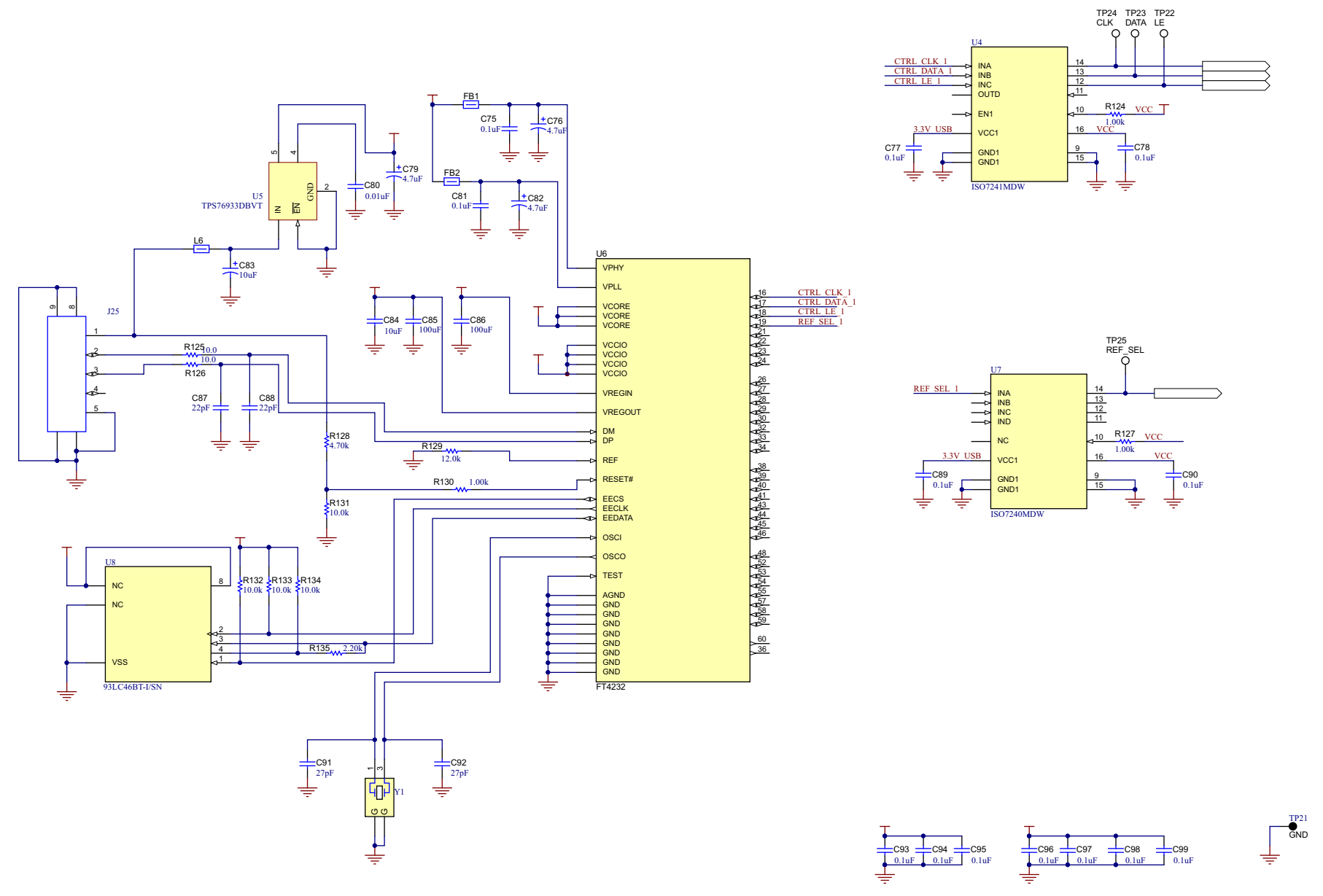

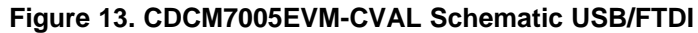

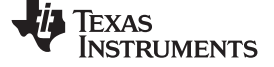

# 7 CDCM7005EVM-CVAL EVM Bill of Materials (BOM)

#### Table 4. CDCM7005EVM-CVAL BOM

| Designator                                                                                               | Quantity | Value    | Description                                                      | Package Reference | Part Number          | Manufacturer     |
|----------------------------------------------------------------------------------------------------|----------|----------|------------------------------------------------------------------|-------------------|----------------------|------------------|
| !PCB1                                                                                                    | 1        |          | Printed Circuit Board                                            |                   | HREL001              | Any              |
| C1, C8, C14, C20                                                                                         | 4        | 0.1 µF   | CAP, CERM, 0.1 µF, 16 V, +/- 20%,<br>X5R, 0402                   | 0402              | 885012105016         | Wurth Elektronik |
| C2, C4, C10, C16, C22, C70                                                                               | 6        | 10 µF    | CAP, CERM, 10 μF, 10 V, +/- 10%,<br>X5R, 1210                    | 1210              | C1210C106K8PACTU     | Kemet            |
| C3, C9, C15, C21, C25                                                                                    | 5        | 22 µF    | CAP, CERM, 22 μF, 10 V, +/- 10%,<br>X5R, 1210                    | 1210              | GRM32ER61A226KE20L   | MuRata           |
| C5, C11, C17, C23                                                                                        | 4        | 0.033 µF | CAP, CERM, 0.033 µF, 16 V, +/- 10%, X5R, 0402                    | 0402              | GRM155R61C333KA01D   | MuRata           |
| C6, C12, C18, C19, C24, C26, C27, C28,<br>C29, C32, C44, C45, C46, C47, C48, C49,<br>C50, C57, C73, C74  | 20       | 0.01 µF  | CAP, CERM, 0.01 µF, 25 V, +/- 10%,<br>X7R, 0402                  | 0402              | GCM155R71E103KA37D   | MuRata           |
| C7                                                                                                    | 1        | 0.1 µF   | CAP, CERM, 0.1 μF, 50 V, +/- 10%,<br>X7R, AEC-Q200 Grade 1, 0402 | 0402              | CGA2B3X7R1H104K050BB | ток              |
| C13, C30                                                                                                 | 2        | 100 pF   | CAP, CERM, 100 pF, 50 V, +/- 10%,<br>X7R, 0402                   | 0402              | CC0402KRX7R9BB101    | Yageo America    |
| C31                                                                                                    | 1        | 0.022 µF | CAP, CERM, 0.022 µF, 50 V, +/- 10%, X7R, 0402                    | 0402              | GRM155R71H223KA12D   | MuRata           |
| C33, C37                                                                                                 | 2        | 10 µF    | CAP, CERM, 10 μF, 25 V, +/- 10%,<br>X5R, 1210                    | 1210              | GRM32DR61E106KA12L   | MuRata           |
| C34, C35, C36, C38, C39, C40, C41, C43                                                                   | 8        | 0.1 µF   | CAP, Film, 0.1 µF, 16 V, +/- 20%, 0805<br>SMD                    | 0805              | ECPU1C104MA5         | Panasonic        |
| C42                                                                                                    | 1        | 22 µF    | CAP, CERM, 22 μF, 10 V, +/- 10%,<br>X7R, 1210                    | 1210              | GRM32ER71A226ME20L   | MuRata           |
| C51, C52, C53, C54, C55, C56, C58, C59,<br>C60, C61, C62, C63, C64, C65, C66, C67,<br>C68, C69, C71, C72 | 20       | 1 µF     | CAP, CERM, 1 µF, 35 V, +/- 10%,<br>X5R, 0402                     | 0402              | GRM155R6YA105KE11D   | MuRata           |
| C75, C77, C78, C81, C89, C90                                                                             | 6        | 0.1 µF   | CAP, CERM, 0.1 µF, 16 V, +/- 10%,<br>X5R, 0402                   | 0402              | GRM155R61C104KA88D   | MuRata           |
| C76, C79, C82                                                                                            | 3        | 4.7 μF   | CAP, TA, 4.7 μF, 16 V, +/- 10%, 4 Ω,<br>SMD                      | 3216-18           | TAJA475K016RNJ       | AVX              |
| C80                                                                                                    | 1        | 0.01 µF  | CAP, CERM, 0.01 µF, 25 V, +/- 10%,<br>X7R, 0402                  | 0402              | GRM155R71E103KA01D   | MuRata           |
| C83                                                                                                    | 1        | 10 µF    | CAP, TA, 10 μF, 16 V, +/- 10%, 2.8 Ω,<br>SMD                     | 3528-21           | TAJB106K016RNJ       | AVX              |
| C84                                                                                                    | 1        | 10 µF    | CAP, CERM, 10 µF, 6.3 V, +/- 20%, X5R, 0603                      | 0603              | GRM188R60J106ME47D   | MuRata           |
| C85, C86                                                                                                 | 2        | 100 µF   | CAP, CERM, 100 μF, 6.3 V, +/- 20%,<br>X5R, 1206_190              | 1206_190          | C1206C107M9PACTU     | Kemet            |
| C87, C88                                                                                                 | 2        | 22 pF    | CAP, CERM, 22 pF, 100 V, +/- 5%,<br>C0G/NP0, 0603                | 0603              | GRM1885C2A220JA01D   | MuRata           |

### Table 4. CDCM7005EVM-CVAL BOM (continued)

| Designator                                                                                                    | Quantity | Value  | Description                                                       | Package Reference                          | Part Number        | Manufacturer                    |
|----------------------------------------------------------------------------------------------------|----------|--------|-------------------------------------------------------------------|--------------------------------------------|--------------------|---------------------------------|
| C91, C92                                                                                                    | 2        | 27 pF  | CAP, CERM, 27 pF, 250 V, +/- 2%, NP0, 0603                        | 0603                                       | 251R14S270GV4T     | Johanson Technology             |
| C93, C94, C95, C96, C97, C98, C99                                                                                                    | 7        | 0.1 µF | CAP, CERM, 0.1 µF, 16 V, +/- 10%,<br>X7R, 0603                    | 0603                                       | GRM188R71C104KA01D | MuRata                          |
| D1                                                                                                    | 1        | Green  | LED, Green, SMD                                                   | 1.6x3.2 mm                                 | LTST-C150KGKT      | LiteOn                          |
| D2, D3, D4                                                                                                    | 3        | Amber  | LED, Amber, SMD                                                   | 1.6x0.8 mm                                 | HSMA-C190          | Avago                           |
| FB1, FB2                                                                                                    | 2        | 120 Ω  | Ferrite Bead, 120 $\Omega$ @ 100 MHz, 4 A, 1206                   | 1206                                       | HI1206P121R-10     | Laird-Signal Integrity Products |
| H1, H2, H3, H4                                                                                                    | 4        |        | Machine Screw, Round, #4-40 x 1/4,<br>Nylon, Philips panhead      | Screw                                      | NY PMS 440 0025 PH | B&F Fastener Supply             |
| H5, H6, H7, H8                                                                                                    | 4        |        | Standoff, Hex, 0.5"L #4-40 Nylon                                  | Standoff                                   | 1902C              | Keystone                        |
| J1, J3, J4, J6, J9, J11, J16, J17, J18, J19, J20, J21, J22, J23                                                                          | 14       |        | JACK, SMA, 50 $\Omega$ , Gold, EDGE MNT                           | JACK, SMA, 50 $\Omega$ , Gold, EDGE MNT    | 142-0701-841       | Cinch Connectivity              |
| J2, J5, J7, J8, J24                                                                                                    | 5        |        | Header, 100 mil, 3x1, Gold, TH                                    | Header, 100 mil, 3x1, TH                   | HTSW-103-07-G-S    | Samtec                          |
| J10, J12, J13, J14, J15                                                                                                    | 5        |        | Header, 100 mil, 2x1, Gold, TH                                    | Header, 100 mil, 2x1, TH                   | HTSW-102-07-G-S    | Samtec                          |
| J25                                                                                                    | 1        |        | Connector, Receptacle, USB - mini AB, R/A, SMD                    | Receptacle, 5-Leads, Body<br>9.9x9 mm, R/A | 67803-8020         | Molex                           |
| J26                                                                                                    | 1        |        | BANANA JACK, SOLDER LUG, RED, TH                                  | Red Insulated Banana Jack                  | SPC15363           | Tenma                           |
| J27                                                                                                    | 1        |        | BANANA JACK, SOLDER LUG,<br>BLACK, TH                             | Black Insulated Banana<br>Jack             | SPC15354           | Tenma                           |
| L1, L2, L3, L4                                                                                                    | 4        | 80 Ω   | Ferrite Bead, 80 Ω @ 100 MHz, 0.6 A, 0603                         | 0603                                       | CIM10U800NC        | Samsung Electro-Mechanics       |
| L5                                                                                                    | 1        | 2.2 nH | Inductor, Multilayer, Ceramic, 2.2 nH, 0.3 A, 0.16 $\Omega$ , SMD | 0402                                       | L-07C2N2SV6T       | Johanson Technology             |
| L6                                                                                                    | 1        | 1000 Ω | Ferrite Bead, 1000 $\Omega$ @ 100 MHz, 0.5 A, 0805                | 0805                                       | BLM21AG102SN1D     | MuRata                          |
| R1, R19, R26, R27, R28, R29, R123,<br>R131, R132, R133, R134                                                                             | 11       | 10.0k  | RES, 10.0 k, 1%, 0.1 W, 0402                                      | 0402                                       | ERJ-2RKF1002X      | Panasonic                       |
| R3, R8, R70, R79, R92, R118                                                                                                    | 6        | 82     | RES, 82, 5%, 0.063 W, AEC-Q200<br>Grade 0, 0402                   | 0402                                       | CRCW040282R0JNED   | Vishay-Dale                     |
| R4, R5, R9, R10, R34, R36, R41, R42,<br>R43, R44, R51, R52, R53, R54, R60, R61,<br>R65, R66, R72, R73, R81, R82, R93, R94,<br>R119, R120 | 26       | 0      | RES, 0, 5%, 0.063 W, 0402                                         | 0402                                       | ERJ-2GE0R00X       | Panasonic                       |
| R6, R11, R76, R85, R116, R122                                                                                                    | 6        | 130    | RES, 130, 1%, 0.063 W, AEC-Q200<br>Grade 0, 0402                  | 0402                                       | CRCW0402130RFKED   | Vishay-Dale                     |
| R13                                                                                                    | 1        | 1.50k  | RES, 1.50 k, 1%, 0.1 W, AEC-Q200<br>Grade 0, 0402                 | 0402                                       | ERJ-2RKF1501X      | Panasonic                       |
| R15, R17, R23, R25, R71, R74, R77, R80,<br>R83, R86, R88, R89, R90                                                                       | 13       | 100    | RES, 100, 1%, 0.1 W, 0402                                         | 0402                                       | ERJ-2RKF1000X      | Panasonic                       |
| R18                                                                                                    | 1        | 4.12k  | RES, 4.12 k, 1%, 0.063 W, AEC-Q200<br>Grade 0, 0402               | 0402                                       | CRCW04024K12FKED   | Vishay-Dale                     |

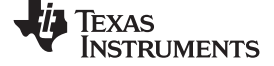

### Table 4. CDCM7005EVM-CVAL BOM (continued)

| Designator                                                                                                    | Quantity | Value | Description                                                                                                    | Package Reference               | Part Number      | Manufacturer                |
|----------------------------------------------------------------------------------------------------|----------|-------|----------------------------------------------------------------------------------------------------|---------------------------------|------------------|-----------------------------|
| R20, R21, R22                                                                                                    | 3        | 750   | RES, 750, 1%, 0.063 W, AEC-Q200<br>Grade 0, 0402                                                                       | 0402                            | CRCW0402750RFKED | Vishay-Dale                 |
| R30, R37, R128                                                                                                    | 3        | 4.70k | RES, 4.70 k, 1%, 0.1 W, 0402                                                                                           | 0402                            | ERJ-2RKF4701X    | Panasonic                   |
| R31                                                                                                    | 1        | 180   | RES, 180, 5%, 0.063 W, AEC-Q200<br>Grade 0, 0402                                                                       | 0402                            | CRCW0402180RJNED | Vishay-Dale                 |
| R35                                                                                                    | 1        | 160   | RES, 160, 5%, 0.063 W, AEC-Q200<br>Grade 0, 0402                                                                       | 0402                            | CRCW0402160RJNED | Vishay-Dale                 |
| R38                                                                                                    | 1        | 100k  | RES, 100 k, 1%, 0.1 W, 0402                                                                                            | 0402                            | ERJ-2RKF1003X    | Panasonic                   |
| R45, R47, R55, R56, R62, R67, R75, R84,<br>R95, R96, R97, R98, R99, R100, R101,<br>R102, R103, R104, R105, R106, R107,<br>R108, R109, R110, R111, R112, R113,<br>R114, R115, R121 | 30       | 150   | RES, 150, 1%, 0.063 W, AEC-Q200<br>Grade 0, 0402                                                                       | 0402                            | CRCW0402150RFKED | Vishay-Dale                 |
| R124, R127                                                                                                    | 2        | 1.00k | RES, 1.00 k, 1%, 0.1 W, 0402                                                                                           | 0402                            | ERJ-2RKF1001X    | Panasonic                   |
| R125, R126                                                                                                    | 2        | 10.0  | RES, 10.0, 1%, 0.1 W, 0603                                                                                             | 0603                            | RC0603FR-0710RL  | Yageo America               |
| R129                                                                                                    | 1        | 12.0k | RES, 12.0 k, 1%, 0.1 W, 0603                                                                                           | 0603                            | ERJ-3EKF1202V    | Panasonic                   |
| R130                                                                                                    | 1        | 1.00k | RES, 1.00 k, 1%, 0.1 W, 0603                                                                                           | 0603                            | ERJ-3EKF1001V    | Panasonic                   |
| R135                                                                                                    | 1        | 2.20k | RES, 2.20 k, 1%, 0.1 W, 0402                                                                                           | 0402                            | ERJ-2RKF2201X    | Panasonic                   |
| S1, S2                                                                                                    | 2        |       | Switch, Tactile, SPST-NO, 1VA, 32 V, SMT                                                                               | Switch, 6.3x5.36x6.6 mm,<br>SMT | KT11P2JM34LFS    | C&K Components              |
| SH-J1, SH-J2, SH-J3, SH-J4, SH-J5, SH-<br>J6, SH-J7, SH-J8, SH-J9, SH-J10                                                                                                    | 10       | 1x2   | Shunt, 100 mil, Flash Gold, Black                                                                                      | Closed Top 100 mil Shunt        | SPC02SYAN        | Sullins Connector Solutions |
| TP1                                                                                                    | 1        |       | Test Point, Compact, Red, TH                                                                                           | Red Compact Test point          | 5005             | Keystone                    |
| TP2                                                                                                    | 1        |       | Test Point, Compact, Black, TH                                                                                         | Black Compact Test point        | 5006             | Keystone                    |
| TP3, TP4, TP5, TP6, TP7, TP8, TP9,<br>TP10, TP11, TP12, TP13, TP14, TP15,<br>TP16, TP17, TP18, TP19, TP20                                                                         | 18       |       | Test Point, Compact, Yellow, TH                                                                                        | Yellow Compact Test point       | 5009             | Keystone                    |
| TP21                                                                                                    | 1        |       | Test Point, Miniature, Black, TH                                                                                       | Black Miniature Test point      | 5001             | Keystone                    |
| TP22, TP23, TP24, TP25                                                                                                    | 4        |       | Test Point, Miniature, White, TH                                                                                       | White Miniature Test point      | 5002             | Keystone                    |
| TP26, TP27, TP28, TP29                                                                                                    | 4        |       | Test Point, Miniature, Red, TH                                                                                         | Red Miniature Test point        | 5000             | Keystone                    |
| U1                                                                                                    | 1        |       | 3.3-V High Performance Rad-Tolerant<br>Class V, Clock Synchronizer And Jitter<br>Cleaner, HFG0052A (CFP-52)            | HFG0052A                        | CDCM7005HFG/EM   | Texas Instruments           |
| U2                                                                                                    | 1        |       | Single 5.5 MHz, RRIO, Low Power, 2.5<br>to 5.5 V, -55 to 125 degC, 8-pin SOIC<br>(D8), Green (RoHS & no Sb/Br)         | D0008A                          | OPA341UA         | Texas Instruments           |
| U3                                                                                                    | 1        |       | Low-Voltage 1:10 LVPECL With<br>Selectable Input Clock Driver,<br>HFG0036A (CFP-36)                                    | HFG0036A                        | CDCLVP111HFG/EM  | Texas Instruments           |
| U4                                                                                                    | 1        |       | 150 Mbps Quad Channels, 3 / 1,<br>Digital Isolator, -40 to +125 degC, 16-<br>pin SOIC (DW), Green (RoHS & no<br>Sb/Br) | DW0016B                         | ISO7241MDW       | Texas Instruments           |

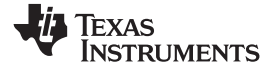

### Table 4. CDCM7005EVM-CVAL BOM (continued)

| Designator                    | Quantity | Value | Description                                                                                                    | Package Reference | Part Number           | Manufacturer        |
|-------------------------------|----------|-------|----------------------------------------------------------------------------------------------------|-------------------|-----------------------|---------------------|
| U5                            | 1        |       | Single Output LDO, 100 mA, Fixed 3.3<br>V Output, 2.7 to 10 V Input, with Low<br>IQ, 5-pin SOT-23 (DBV), -40 to 125<br>degC, Green (RoHS & no Sb/Br) | DBV0005A          | TPS76933DBVT          | Texas Instruments   |
| U6                            | 1        |       | Quad High Speed USB to Multipurpose UART/MPSSE IC                                                                                                    | LQFP_10x10 mm     | FT4232HL              | FTDI                |
| U7                            | 1        |       | 150 Mbps Quad Channels, 4 / 0,<br>Digital Isolator, 3.3 V / 5 V, -40 to +125<br>degC, 16-pin SOIC (DW), Green<br>(RoHS & no Sb/Br)                   | DW0016B           | ISO7240MDW            | Texas Instruments   |
| U8                            | 1        |       | 1K Microwire Compatible Serial<br>EEPROM                                                                                                    | SOIC-8            | 93LC46BT-I/SN         | Microchip           |
| Y1                            | 1        |       | CRYSTAL 12.000 MHz 10PF SMD                                                                                                    | 3.2x0.55x2.5 mm   | ABM8G-12.000MHZ-B4Y-T | Abracon Corporation |
| Y2                            | 1        |       | Oscillator, 491.52 MHz, SMD                                                                                                    | 9.5x14.4 mm       | VX-501-0275-491M52    | Vectron             |
| R2, R7, R12, R14, R32, R33    | 0        | 0     | RES, 0, 5%, 0.063 W, 0402                                                                                                    | 0402              | ERJ-2GE0R00X          | Panasonic           |
| R16, R24, R78, R87, R91, R117 | 0        | 51    | RES, 51, 5%, 0.063 W, AEC-Q200<br>Grade 0, 0402                                                                                                    | 0402              | CRCW040251R0JNED      | Vishay-Dale         |
| R39, R40, R49, R50, R59, R64  | 0        | 82    | RES, 82, 5%, 0.063 W, AEC-Q200<br>Grade 0, 0402                                                                                                    | 0402              | CRCW040282R0JNED      | Vishay-Dale         |
| R46, R48, R57, R58, R63, R68  | 0        | 130   | RES, 130, 1%, 0.063 W, AEC-Q200<br>Grade 0, 0402                                                                                                    | 0402              | CRCW0402130RFKED      | Vishay-Dale         |
| R69                           | 0        | 100   | RES, 100, 1%, 0.1 W, 0402                                                                                                    | 0402              | ERJ-2RKF1000X         | Panasonic           |

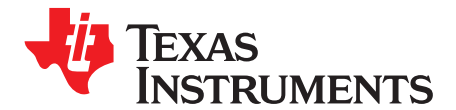

# CDCM7005EVM-CVAL Software GUI Installation

- 1. Download software GUI from ti.com at www.ti.com/lit/zip/sglc002.
- 2. Unzip the GUI installer file sglc002.zip.

3. Invoke the installer executable file, *CDCM7005-SP\_EVM\_GUI\_Installer.exe*, as administrator by right clicking and choosing the option Run as administrator.

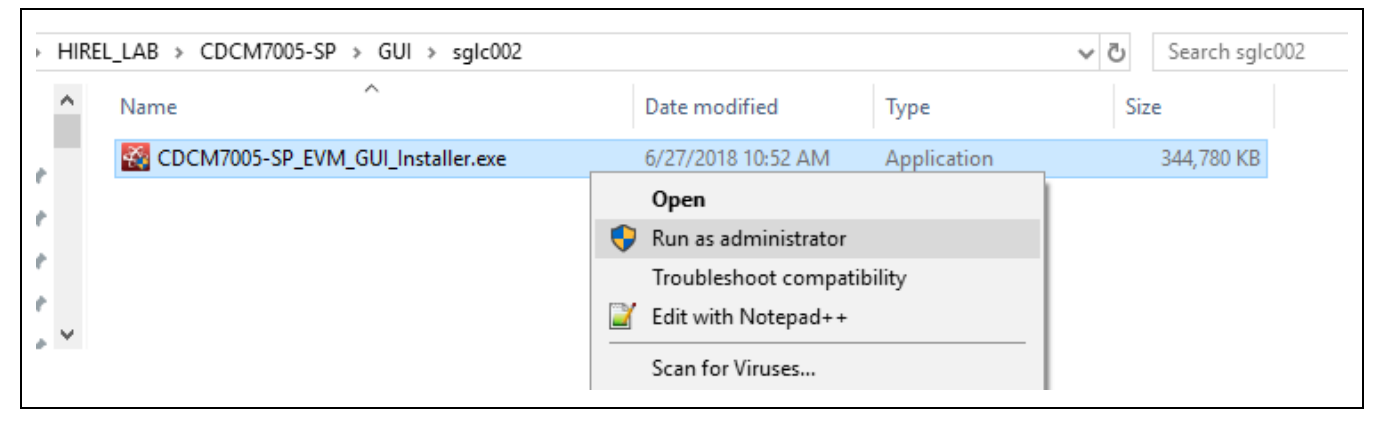

Figure 14.

4. Click Next

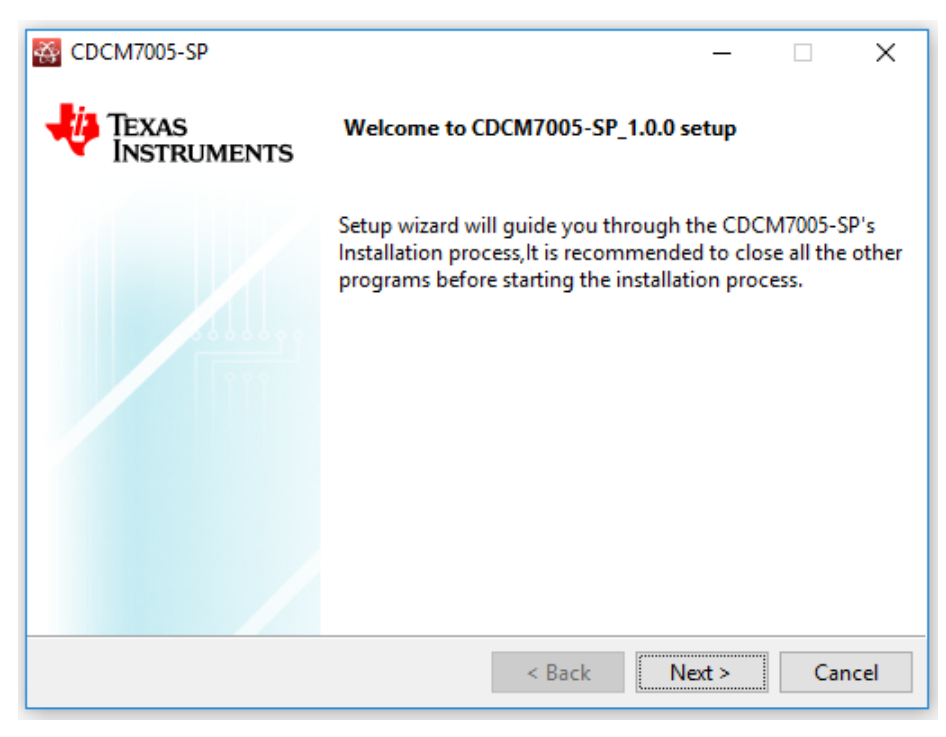

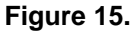

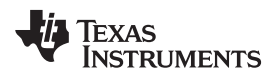

5. Read the License Agreement and click the I accept the agreement button and click Next.

| CDCM7005-SP                                                                                                    | -      |         | ×     |  |  |  |  |
|----------------------------------------------------------------------------------------------------|--------|---------|-------|--|--|--|--|
| CDCM7005-SP Setup                                                                                                    |        | Ł       | Ş     |  |  |  |  |
| Please Review the license terms before installing CDCM7005-SP, If you accept the terms of<br>agreement, Click I agree to continue. You must continue to install CDCM7005-SP |        |         |       |  |  |  |  |
| Source and Binary Code Internal Use License Ag                                                                                                    | reeme  | ent     | ~     |  |  |  |  |
| Important - Please carefully read the following licens                                                                                                    | e agre | ement,  |       |  |  |  |  |
| which is legally binding. After you read it , you                                                                                                    | will b | e asked |       |  |  |  |  |
| whether you accept and agree to its terms. Do not                                                                                                    |        | I nave  | - M - |  |  |  |  |
|                                                                                                    | onon   | 1 navo  | ~     |  |  |  |  |
| Do you accept this license?                                                                                                    | UNUK   | 1 Huro  | ~     |  |  |  |  |
| Do you accept this license?<br>I do not accept the agreement<br>InstallBuilder                                                                                              |        |         | ~     |  |  |  |  |

Figure 16.

6. Read the License Agreement and click the I accept the agreement button and click Next.

| SDCM7005-SP                                                                                                    |                                                                                            | _                             |       | ×                |  |  |  |
|----------------------------------------------------------------------------------------------------|--------------------------------------------------------------------------------------------|-------------------------------|-------|------------------|--|--|--|
| License Agreement                                                                                                    |                                                                                            |                               | Ł     | Ş                |  |  |  |
| Please read the following License Agreement. You must accept the terms of this agreement before continuing with the installation. |                                                                                            |                               |       |                  |  |  |  |
| NATIONAL II                                                                                                    | NSTRUMENTS SOFTWARE<br>AGREEMENT                                                           | LICE                          | NSE   | >                |  |  |  |
| INSTALLATION NOTICE: T<br>SOFTWARE AND/OR COL<br>READ THIS AGREEMEN                                                               | THIS IS A CONTRACT. BEFORE YOU<br>MPLETE THE INSTALLATION PROC<br>IT BY DOWNLOADING THE SO | J DOWNI<br>ESS, C/<br>IFTWARF |       | :<br>(<br>2<br>> |  |  |  |
| Do you accept this license?                                                                                                    | <ul> <li>I accept the agreement</li> <li>I do not accept the agreement</li> </ul>          |                               |       |                  |  |  |  |
| Instandunder                                                                                                    | < Back                                                                                     | vext >                        | Cance | el               |  |  |  |

Figure 17.

7. Accept the default install path, or change it, and then click Next.

| CDCM7005-SP                                                        | _     |        |
|--------------------------------------------------------------------|-------|--------|
| Installation Directory                                             |       | -X     |
| Please specify the directory where CDCM7005-SP will be installed.  |       |        |
| Installation Directory C:\Program Files (x86)\Texas Instruments\CE | × 12  |        |
|                                                                    |       |        |
|                                                                    |       |        |
|                                                                    |       |        |
| InstallBuilder                                                     |       |        |
| < Back Ne                                                          | ext > | Cancel |

Figure 18.

8. Select/Deselect components to be installed and press Next. [GUI should automatically determine and select what is needed.]

| 🚳 CDCM7005-SP                                                                       |                                          | —         |            | ×      |
|-------------------------------------------------------------------------------------|------------------------------------------|-----------|------------|--------|
| Select Components                                                                   |                                          |           | 4          | X<br>X |
| Select the components you want to inst<br>install. Click Next when you are ready to | all; clear the components y<br>continue. | ou do no  | ot want to | 0      |
| CDCM7005-SP EVM GUI                                                                 | Click on a component t<br>description    | o get a d | letailed   |        |
| InstallBuilder                                                                      | < Back                                   | lext >    | Car        | ncel   |

Figure 19.

TEXAS INSTRUMENTS

#### www.ti.com

9. Click Next.

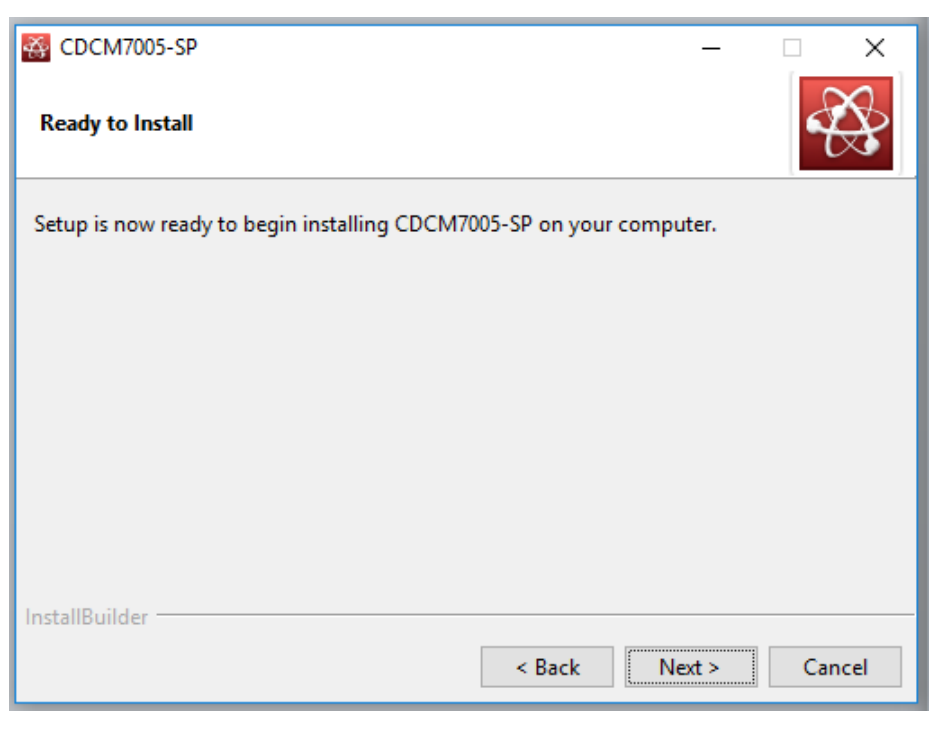

Figure 20.

10. Installation will begin showing progress.

| SDCM7005-SP                                                          | _     | □ ×    |  |  |  |  |
|----------------------------------------------------------------------|-------|--------|--|--|--|--|
| Installing                                                           |       |        |  |  |  |  |
| Please wait while Setup installs CDCM7005-SP on your computer.       |       |        |  |  |  |  |
| Installing                                                           |       |        |  |  |  |  |
| Unpacking C:\Program []ction APIs\Wrappers\DLL_Pass_Capture_Event.vi |       |        |  |  |  |  |
|                                                                      |       |        |  |  |  |  |
|                                                                      |       |        |  |  |  |  |
|                                                                      |       |        |  |  |  |  |
|                                                                      |       |        |  |  |  |  |
|                                                                      |       |        |  |  |  |  |
|                                                                      |       |        |  |  |  |  |
| InstallBuilder                                                       |       |        |  |  |  |  |
| < Back N                                                             | ext > | Cancel |  |  |  |  |

Appendix A

11. Select what components to add and/or view and press Finish.

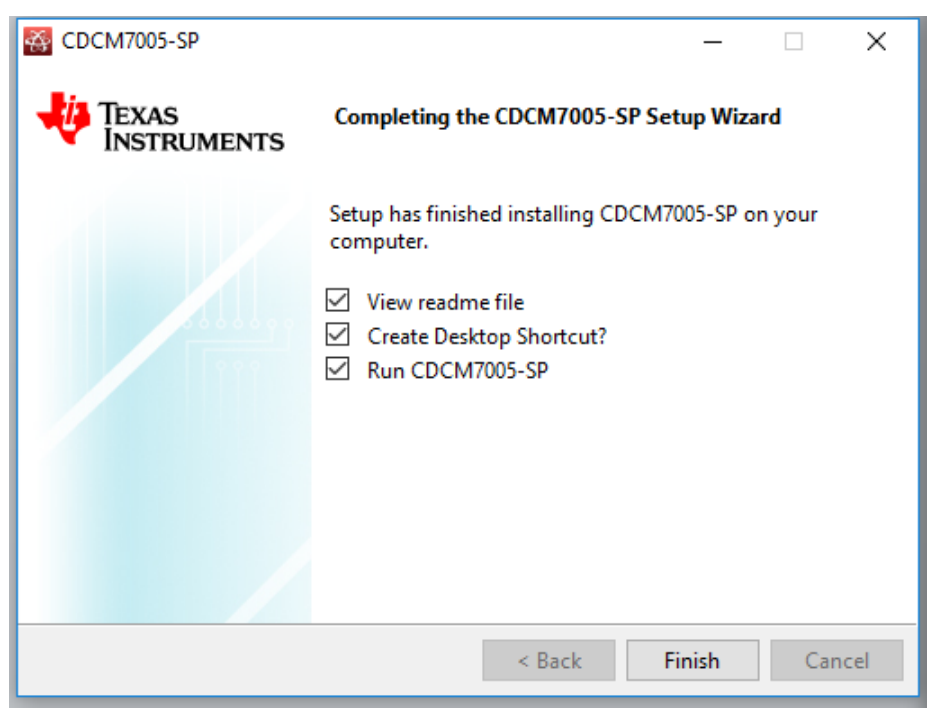

Figure 22.

12. If selected on previous menu, the following README file will appear. Press OK.

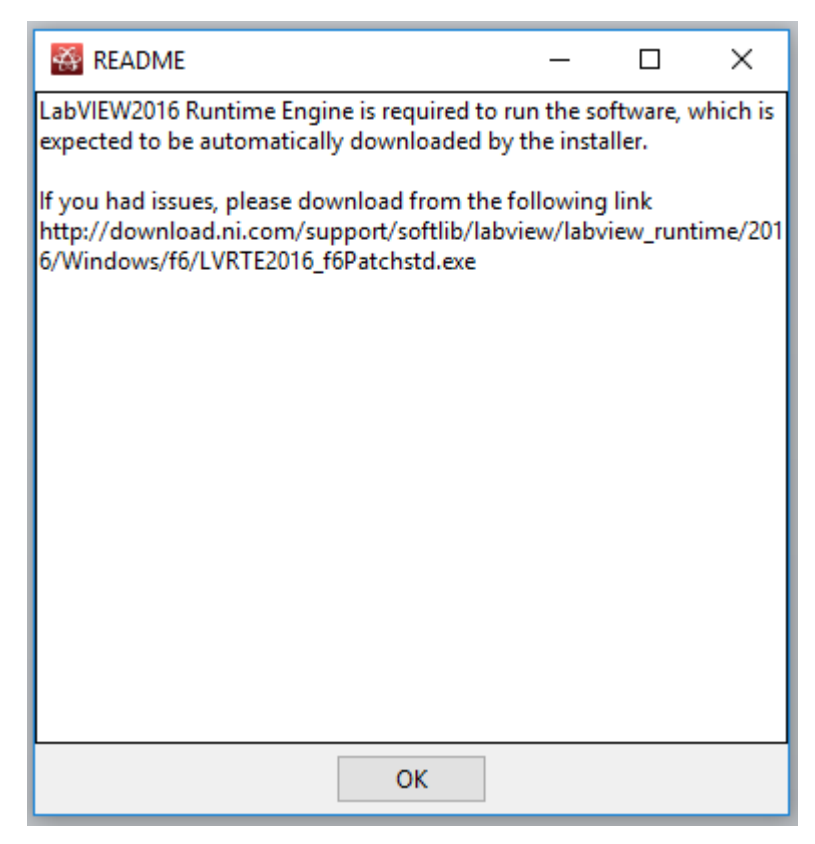

Figure 23.

#### IMPORTANT NOTICE AND DISCLAIMER

TI PROVIDES TECHNICAL AND RELIABILITY DATA (INCLUDING DATASHEETS), DESIGN RESOURCES (INCLUDING REFERENCE DESIGNS), APPLICATION OR OTHER DESIGN ADVICE, WEB TOOLS, SAFETY INFORMATION, AND OTHER RESOURCES "AS IS" AND WITH ALL FAULTS, AND DISCLAIMS ALL WARRANTIES, EXPRESS AND IMPLIED, INCLUDING WITHOUT LIMITATION ANY IMPLIED WARRANTIES OF MERCHANTABILITY, FITNESS FOR A PARTICULAR PURPOSE OR NON-INFRINGEMENT OF THIRD PARTY INTELLECTUAL PROPERTY RIGHTS.

These resources are intended for skilled developers designing with TI products. You are solely responsible for (1) selecting the appropriate TI products for your application, (2) designing, validating and testing your application, and (3) ensuring your application meets applicable standards, and any other safety, security, or other requirements. These resources are subject to change without notice. TI grants you permission to use these resources only for development of an application that uses the TI products described in the resource. Other reproduction and display of these resources is prohibited. No license is granted to any other TI intellectual property right or to any third party intellectual property right. TI disclaims responsibility for, and you will fully indemnify TI and its representatives against, any claims, damages, costs, losses, and liabilities arising out of your use of these resources.

TI's products are provided subject to TI's Terms of Sale (www.ti.com/legal/termsofsale.html) or other applicable terms available either on ti.com or provided in conjunction with such TI products. TI's provision of these resources does not expand or otherwise alter TI's applicable warranties or warranty disclaimers for TI products.

Mailing Address: Texas Instruments, Post Office Box 655303, Dallas, Texas 75265 Copyright © 2018, Texas Instruments Incorporated